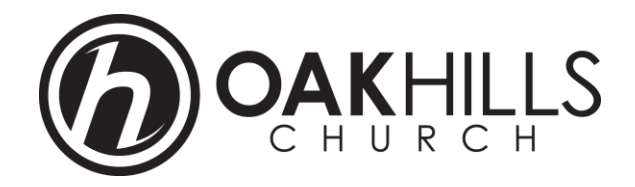

## **Spotify Music Playlist Instructions**

## Android/iPhone:

- 1. Download and create a free account within the *Spotify* App.
- 2. Open the Spotify App and select the middle "search" magnifying glass icon at the bottom of the screen.
- 3. Type "oakhillschurch" in the search window.
- 4. Select the blue Oak Hills Church logo and scroll to "Public Playlists" at the bottom.
- 5. Select an OHC playlist and then press the "Follow" button under the playlist title.
- 6. The playlist will show up in "Your Library" within the app.
- 7. You will find "Your Library," at the far right bottom within the app window.
- 8. Click the stacked book icon and you will see "Playlists" menu option at the top of the list.

## **Computer:**

- 1. Install the *Spotify* music player App from *Spotify.com*.
- 2. After installing, open *Spotify* software, create an account and/or login.
- 3. Enter "oakhillschurch" in the search field at the top of the window.
- 4. The Oak Hills Church *Spotify* account will load and as you scroll to the bottom of the window you will see our available playlists.
- 5. Click on one of playlist icons and you will see an option to "Follow."
- 6. Click Follow and the playlist will be added to the left hand navigation column under the "Playlist" heading.
- 7. Whenever you want to listen to the playlist's songs, click on the playlist's title the playlist will load providing a green "Play" button.
- 8. Click the green button to start listening.